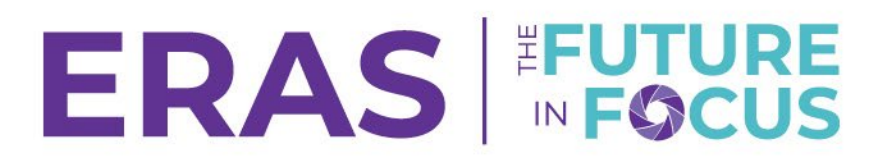

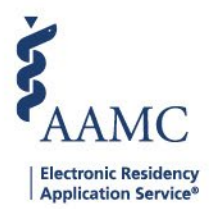

## How to Create Exports

1. Navigate to the <u>ERAS® Program Director's WorkStation (PDWS</u>) and enter your AAMC username and password.

| Sign In               |
|-----------------------|
| Username              |
| Enter Username        |
| Username is Required  |
| Password              |
| Enter Password        |
|                       |
| SIGN IN               |
| FORGOT YOUR USERNAME? |
| FORGOT YOUR PASSWORD? |
| NEED HELP?            |

2. To run an export of all applicants under the View Current Results, click on the **Exports** subtab under Applications.

|                 | Dashboard | Applications 🛪              | Rankings | Reports | Archives  | Program Management 🗸 | Setup         | Program Messages         | Thalamus 🗸       |
|-----------------|-----------|-----------------------------|----------|---------|-----------|----------------------|---------------|--------------------------|------------------|
|                 |           | Filters                     |          |         |           |                      | University of | f Alabama Hospital   Eme | ergency Medicine |
| Welcome to PDWS |           | Current Results             | 3        |         |           |                      |               |                          |                  |
| Stats           |           | Applicant Detail<br>Exports | s        | A       | pplicatio | n Activity           |               |                          | Ð                |

3. Select from an existing Template by clicking on the name or click on Add a new export template.

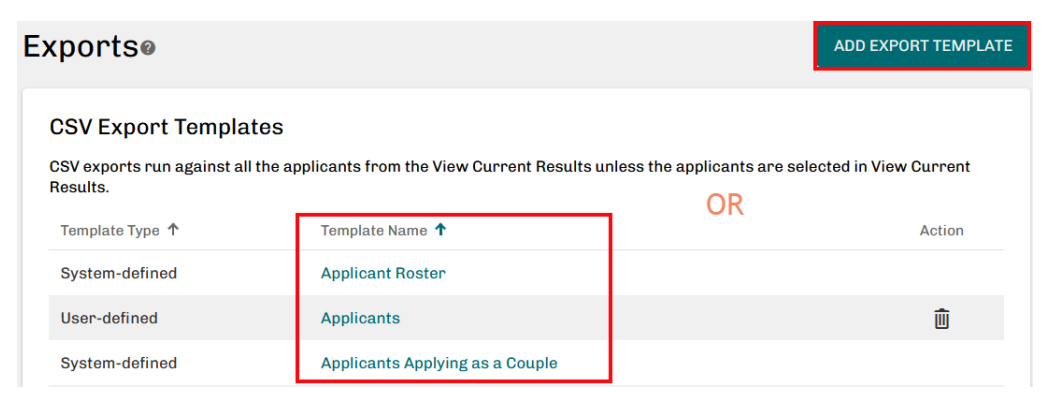

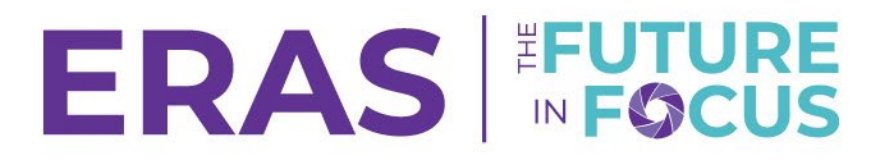

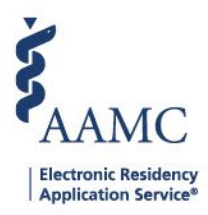

If you choose to create a New Template, name the template, ①select the category from the Type of data to export drop down menu, ② and drag and drop the desired fields Available Fields to Fields to Export.③.

| CSV Export Name              | Type of Data to Export |                  |
|------------------------------|------------------------|------------------|
| Enter CSV Export name        | Personal               | · 2              |
| Available Fields             |                        | Fields to Export |
| Alpha Omega Alpha            | ^                      | AAMC ID          |
| Alpha Omega Alpha (Yes/No)   |                        | Applicant Name   |
| Alternate Phone #            |                        |                  |
| Authorized to Work in the US | ••••                   | •••              |
| Basis for Work Authorization |                        | 3                |
| Cell Phone #                 |                        |                  |

- 5. After making desired export selections, select one of the options:
  - a. Save as New & Run: Creates a new export template and modifies existing templates.
  - b. Run: Does NOT save the template, runs the export.

|     | CANCEL                                                               | CLEAR               | ~       | RUN      | 1    |
|-----|----------------------------------------------------------------------|---------------------|---------|----------|------|
|     |                                                                      |                     | RU      | N        |      |
| 518 | Us   <u>Supported Browsers</u>   <u>Web Accessibility</u><br>.103239 | <u>( AAMC Terms</u> | a<br>SA | VE & RUN | y St |

 After receiving a confirmation message, the export will be available under Bulk Print Requests. Once the status goes from Pending to Download (in blue text), the file may be downloaded by clicking on the status.

| Bulk Print Requests 1 |                       |                     |                  |                   |           |
|-----------------------|-----------------------|---------------------|------------------|-------------------|-----------|
| Expo                  | orts ø                |                     |                  |                   | ľ         |
| CS                    | V Export Te           | Bulk Print Requests |                  |                   |           |
| CSV                   | exports run agai      |                     |                  |                   | REFRESH   |
| Ten                   | mplate Type <b>↓↑</b> | Print Job Name 🎝    | Requested Date 🕹 | Requested Time ↓↑ | Status ↓↑ |
| Use                   | er-defined            | Testing             | Jun 04, 2025     | 11:43 AM ET       | DOWNLOAD  |